### Anleitung zum Umgang mit Wahlpflichtfach / Wahlfach im Rahmen der Ethiklehre an der MUI

Zusammengestellt von:

Barbara Friesenecker

Gabriele Werner-Felmayer

Monika Buchart

Version 19.10.2022

#### Wahlpflichtfächerkorb Ethik - Pflichtmodul 3.34 Medizinische Ethik LV 033400-WS und 033401-SS

am Beispiel von Gruppe 14 Schwierige ethische Entscheidungen am Ende des Lebens

Anmerkung: Alle Fächer aus dem Wahlpflichtfächerkorb sind auch als Wahlfächer im Ethik Wahlfachkorb hinterlegt

Anmeldung zum Wahlpflichtfächerkorb wird über Studienabteilung freigeschaltet und beendet

Restplätze, wenn max. erlaubte TN-Zahl in den Wahlpflichtfächern nicht erreicht ist, können an alle interessierten Studierenden vergeben werden. Dazu muss jede Lehrende <u>selbst</u> im Wahlfach eine <u>Standardgruppe definieren</u> um damit die Anmeldung möglich zu machen (Erklärung s.u.)

Anm: Das muss jede Lehrende selbst machen, das kann kein anderer machen ! Wenn Standardgruppe <u>nicht</u> eingerichtet ist, können sich Student\*innen <u>nicht</u> anmelden !

#### Wahlfächerkorb

Am Beispiel WF Nr.14:

Schwierige ethische Entscheidungen am Ende des Lebens

#### LV 993014-WS und LV 993514-SS

#### Ein Wahlfach dient dazu,

dass **Restplätze aus dem WPF** für folgende Studierenden zur Verfügung stehen:

- alle, die <u>nicht im 3. Studienabschnitt</u> sind, das aber trotzdem belegen möchten
- Im 3. Studienabschnitt ein weiteres Fach belegen wollen

ACHTUNG: es melden sich hier *fälschlicherweise* immer wieder Studierende im Wahlfach an, die sich eigentlich im Modul 3.34 (Pflichtlehre) hätten anmelden müssen/wollen.

Kein großes Problem: Das Zeugnis muss korrekt entweder auf LV 033400 (Pflichtmodul) oder LV 993014 (Wahlfach) ausgestellt werden. Lehrender muss nichts "ummelden" ETHIK - Wahlfach / Wahlpflichtfach: Wie und was im i-med.inside Beispiel: Schwierige ethische Entscheidungen am Ende des Lebens (Gruppe 14)

#### Die eigene Vorlesung Wahlfach (**WF**) und Wahlpflichtfach (**WPF**) finden unter service links auf der MUI-HOMEPAGE im i-med.inside → einloggen

| ← C බ ⊡ htt                                                                                                    | tps:// <b>inside.i-med.ac.at</b> /online/   |                                                                                                    |                                                                                                    |                                                                                                    | 2 A to t 🖻 😩                                                                                           |                                                                                       |
|----------------------------------------------------------------------------------------------------|---------------------------------------------|----------------------------------------------------------------------------------------------------|----------------------------------------------------------------------------------------------------|----------------------------------------------------------------------------------------------------|----------------------------------------------------------------------------------------------------|---------------------------------------------------------------------------------------|
| 🎦 Pferde 🎦 RobotRec 😕 C                                                                                                    | DEPEG 🛛 🜈 Diät Experte sagen: 👖 Mieming: Pe | enthous 🔞 OBERTÖNE Kamme 🔵 index - Mee                                                                                                    | dizinisch                                                                                                    |                                                                                                    | Weitere F                                                                                              | a                                                                                     |
| i-med.inside<br>© ©<br>Medizinische Universität Innsbruc<br>Rektorat<br>Medizinisch-theoretischer Bere<br>Klinischer Bereich                                                                                                    | Visitenkarte/Arbeitsplatz                   |                                                                                                    |                                                                                                    |                                                                                                    | Bedienstete* Barbara Friesenecke<br>Suche Suche Hilfe I-med.inside<br>Auswahl Detailansich Bearbeitung |                                                                                       |
| <ul> <li>OE mit Dienstleistungs- und Ac</li> <li>Sonstige Einrichtungen</li> <li>Module Q202/Q203</li> <li>Module Molekulare Medizin</li> <li>Masterstudium Pharmaceutical</li> <li>Programme Clinical PhD Q445</li> <li>Programme Q094 PhD</li> <li>übergeordnete Wahlfächer</li> <li>Universitätslehrgänge</li> <li>Kooperationspartner</li> <li>ALTE Organisationseinheiten</li> </ul> |                                             | Frau       Friesenecker, Barbara         E-Mail       Barbara         Homepage       -         Telefon IMED       -         Telefon IMED       +43 512 504 80395         Mobil       +43 676 34 28 690         Fax       +43 512 504 25832         Sprechstunde       -         Postadresse       165 Universitätsklinik für 6020 Innsbruck, Anichstrest | Dara, Ao.UnivProf. Dr.med.univ.<br>.med.ac.at<br>Anästhesie und Intensivmedizin<br>aße 35                                                                                                    |                                                                                                    | Am einfachsten fin<br>• Einloggen (rote<br>• Lehrveranstaltu<br>(grünes                                | det man WF/WPF durch :<br>r Kreis): gelber Schlüssel<br>Ingen anklicken<br>Rechteck ) |
|                                                                                                    |                                             | Lehre Studium<br>ine Bewerbungen  Prutungsit Lehrveranstaltungsangebot LV Erhebung                                                                                                    | Ressourcen         Neine angeforderten Dokumente         Bibliothek - Datentransfer Optierung         Terminkalender         Funktionen         Persönliche Einstellungen         Accountstatus         Lesezeichen         Webmail | Dienste         PSS       Personal Self Services (PSS)         Image: Unicard Image Upload         Image: Universitäts Sport Institut         Image: Portbildungsreihe für Lehrende |                                                                                                    | 2                                                                                     |

|                                                            |           |                      |        |                                            | _     |           |                                   | _            |                                                                                                    |                        |                         |
|------------------------------------------------------------|-----------|----------------------|--------|--------------------------------------------|-------|-----------|-----------------------------------|--------------|----------------------------------------------------------------------------------------------------|------------------------|-------------------------|
| -med.inside                                                |           |                      |        |                                            |       |           |                                   |              | Bedienstel                                                                                                    | e*r: Barbara Friesen   | 6                       |
| Madizinischa Universität Innsbrud                          |           |                      |        |                                            |       |           |                                   |              | Suche 🗸                                                                                                    | - Ko 🖓 🔘               |                         |
| ■ Cektorat                                                 | Frieseneo | <u>cker, Barbara</u> | 1      |                                            |       |           |                                   |              |                                                                                                    | Hilfe i-med.inside     |                         |
| Medizinisch-theoretischer Bere     Minischer Bereich       |           |                      |        |                                            |       |           |                                   |              | Navigation                                                                                                    |                        |                         |
| OE mit Dienstleistungs- und Ac                             | Lehrv     | eranstal             | tungs  | sangebot                                   |       |           |                                   |              | Studienjani 🖏 2022/23 💟 📂                                                                                                    |                        | A                       |
| E                                                          | Stud      | dienjahr 20          | )22/23 | 3                                          |       |           |                                   |              | Anzeige <u>Aktualisieren</u> <u>Stundenplan</u> <u>Wunschtermine</u> <u>Terminlis</u>                                                                                                    | ten Teilnehmendenliste | Anmerkung:              |
| Module Molekulare Medizin     Masterstudium Pharmaceutical |           |                      |        |                                            |       |           |                                   |              | Auswahl Angebot Erhebung                                                                                                    |                        | Für iede Ethik-         |
| Programme Clinical PhD Q445                                |           |                      |        |                                            |       |           |                                   |              |                                                                                                    |                        |                         |
| ∃ 🖬 Programme Q094 PhD<br>∃ 🛄 übergeordnete Wahlfächer     | 14 Eintr  | räge vorha           | ander  | 1                                          |       |           |                                   |              |                                                                                                    |                        | Pflichtfachgruppe       |
| Universitätslehrgänge     Kooperationspartner              | Semeste   | Som                  |        |                                            |       | Art       |                                   |              |                                                                                                    | Linterrichte (         | (Modul 3 34) ist        |
| ALTE Organisationseinheiten                                | LV-Nr     |                      | erm.   | Titel 🔺 🍸                                  | Dauer |           | eil/Prüf/Eval/Info                | SPO          | Vortragende*r (Mitwirkende*r) 🝸                                                                                                    | Lehrsprachen           | (1010001 5.54) 150      |
|                                                            | <b></b>   | T                    |        |                                            | T     | T         |                                   | P/W/DI       | -                                                                                                    | T                      | automatisch ein         |
|                                                            | Winter    | semester             |        | Medul 4 44: Medinin für secunde und krenke |       |           |                                   |              | Dittrick C. Friegeneerker P. Cabl C. Cross C. Lister C. Keller M. Kirchler D. Mitmanagruber H. Tast D. Traigeneerk                                                                                                    | 7                      | korrospondiorondos      |
|                                                            | 011100    | W                    | 9      | Menschen 🛱 🛈                               | 2,7   | <u>vo</u> | 8 🖹 🔍 🕄                           |              | Ultrich's, Friesenecker B, Gaol C, Gross C, Holer S, Keller M, Kirchier R, Mitmansgruber H, Test P, Trajanoski Ulmer H, Werner-Felmayer G, Zschocke J                                                                      | Z, Deutsch             | Konespondierendes       |
|                                                            |           |                      |        |                                            |       |           | $\wedge$                          |              | Abram J, Böttcher B, Brenner E, Brunner J, Eschertzhuber F, Exenberger-Vanham S, Friedmann I, Friesenecke                                                                                                    | <u>r B</u>             | Ethik Wahlfach angelegt |
|                                                            | 033400    | w                    | G      | Modul 3.34: Medizinische Ethik 2 🏠 🛈       | 1     | SE        | 8 🖹 🔍 🕀                           | 3/0/0        | , <u>Gasser G, Golimann-Tepekoylu C, Hetzer B, Hirsch J, Holfeld J, Homung R, Huber L, Jannke-Majorkovits A,</u><br>Kohl C, Kumnig M, Lechner C, Lechner J, Lederer W, Mair S, Mascalzoni D, Medicus E, Mörtl M, Nägele F. | Deutsch                | (9930-W/S/9935-SS)      |
|                                                            |           |                      | Ŭ      |                                            |       |           |                                   |              | Paganini C, Quitterer J, Ritsch A, Schneeberger S, Sperner-Unterweger B, Swoboda U, Thaler J, Wehinger D,                                                                                                    |                        | (3336 113,3333 33)      |
|                                                            |           |                      |        |                                            |       |           | <b>U</b>                          |              | Weißenbacher A. Weiskopf M. Werner-Felmaver G. Wilflingseder D                                                                                                    |                        |                         |
|                                                            |           |                      |        |                                            |       |           |                                   |              | Amann A, Artioli I, Bachler H, Blunder S, Bonaros N, Crismani A, Daum S, Dichtl W, Doblinger A, Dubrac S,<br>Dumfarth J, Eriesenecker B, Gamerith G, Gratt A, Janecke A, Joannidis M, Kanferer-Seebacher J, Klocker J      |                        |                         |
|                                                            | 111001    | w                    | 9      | Anleitung zum wissenschaftlichen Arbeiten  | 0,25  | SE        | $\Theta \doteq \odot \odot$       |              | Kluckner M, Komlenac N, Konschake M, Lobenwein D, Mayr R, Messner M, Morla R, Özpeker C, Pichler R,                                                                                                    | Deutsch                |                         |
|                                                            |           |                      |        | 2                                          |       |           |                                   |              | Pircher A, Polak A, Pölzi G, Reiser E, Schoberleitner I, Seeber B, Werner-Felmayer G, Wolfram-Raunicher D,                                                                                                    |                        |                         |
|                                                            | 100121    | M/                   | 0      | Dissortantinnon Sominar (DS)               | 0.8   | ee.       | Ataa                              | 2/0/0        | Wollmann G<br>Bear D. Bellmann D. Erias D. Eriasanackar B. Joannidis M. Kiacht Kohlandorfer H. Knoflach M.                                                                                                    | Deutech                |                         |
|                                                            | 150151    | **                   | _      | Current Research Topics in Intensive Care  | 0,0   | <u>UL</u> |                                   | 0/0/0        | Beer IX, Bellindin IX, Files B, Fileschecker B, Sodimidis W, Kleen Komendoner B, Khonaer M                                                                                                    | Deutsch                |                         |
|                                                            | 190150    | W                    | 9      | and Emergency Medicine (KE)                | 1     | SE        |                                   | <u>3/0/0</u> | Beer R, Fries D, Friesenecker B, Joannidis M, Kiechl-Kohlendorfer U                                                                                                    | Deutsch                | Korrespondierendes      |
|                                                            | 993014    | W                    | 9      | Schwierige ethische Entscheidungen am      | 1     | SE        | •=                                |              | Friesenecker B                                                                                                    | Deutsch                | Koncepondiciendes       |
| L L                                                        | South     | erserreste           |        | Ende des Lebens 🖓                          |       |           |                                   |              |                                                                                                    |                        |                         |
|                                                            | Somme     | er semeste           |        |                                            |       |           | $\mathbf{V}$                      |              | Abram J, Blumer M, Böttcher B, Brunner J, Exenberger A, Exenberger-Vanham S, Friesenecker B, Gasser G,                                                                                                    |                        |                         |
|                                                            |           |                      |        |                                            |       |           |                                   |              | Gollmann-Tepeköylü C, Griesmaier-Falkner E, Hetzer B, Hirsch J, Holfeld J, Hornung R, Huber L,                                                                                                    |                        | •••                     |
|                                                            | 033401    | S                    | 9      | Modul 3.34: Medizinische Ethik 2 🏠 🛈       | 1     | SE        | $\Theta \blacksquare \odot \odot$ | <u>3/0/0</u> | Jahnke-Majorkovits A, Kiechl-Kohlendorfer U, Lechner C, Lechner J, Lederer W, Mair S, Mascalzoni D, Medicu                                                                                                    | <u>E</u> , Deutsch     |                         |
|                                                            |           |                      |        |                                            |       |           |                                   |              | Swoboda U, Thaler J, Weiskopf M, Werner-Felmayer G, Wilflingseder D, Zelger B, Zschocke J                                                                                                    | <u></u> ,              |                         |
|                                                            |           |                      |        |                                            |       |           |                                   |              |                                                                                                    |                        |                         |

Durch Anklicken von Lehrveranstaltungen kommt eine Liste mit den persönliche Lehrveranstaltungen für WS und SS:

- Kontrollieren, ob das richtige Jahr eingestellt ist (rotes Rechteck)
- LV 033400 / Modul 3.34 Med. Ethik 2 → Pflichtlehre WPF (grünes Rechteck) → Lehrende sind <u>kumulativ</u> angeführt (grünes Rechteck) und das korrespondierende Wahlfach (Hier: Anmeldung durch Studienabteilung beendet → rotes X im grünen Oval, grüner Pfeil wenn Anmeldung möglich)
- 993014 (Blaues Rechteck) → jeder Lehrende muss in seinem Wahlfach eine "Standardgruppe aktivieren", damit sich Student\*innen NACH Ende der Anmeldefrist für das Pflichtfach auf die freien Restplätze anmelden können (dass Standardgruppe aktiviert und damit Anmeldung offen ist, sieht man an dem kleine grünen Pfeil im blauen Oval

| i-med.inside                                                                                                    |                  |             |                              |                                                                |                |         |                                                  |           |                         |                            |                                                      | Bedienstete                                | 'r: <u>Barbara Friesen</u>  |
|----------------------------------------------------------------------------------------------------|------------------|-------------|------------------------------|----------------------------------------------------------------|----------------|---------|--------------------------------------------------|-----------|-------------------------|----------------------------|------------------------------------------------------|--------------------------------------------|-----------------------------|
| • •                                                                                                    |                  |             |                              |                                                                |                |         |                                                  |           |                         |                            |                                                      | Suche 🗸                                    | 🜔 🟠 🕥                       |
| Medizinische Universität Innsbruc                                                                                                    | Friesenecker, B  | arbara      |                              |                                                                |                |         |                                                  |           |                         |                            |                                                      |                                            | Hilfe i-med.inside          |
| Rektorat     Medizinisch theoretischer Bere                                                                                                    |                  |             |                              |                                                                |                |         |                                                  |           |                         |                            | Navigation                                           |                                            |                             |
| Klinischer Bereich                                                                                                    |                  |             |                              |                                                                |                |         |                                                  |           |                         |                            | Studieniahr - 2022/2                                 | 3 🗸 🛌                                      |                             |
| 🗈 🛄 OE mit Dienstleistungs- und Ac                                                                                                    | Lehrveran        | nstaltung   | gsangebot                    |                                                                |                |         |                                                  |           |                         |                            |                                                      | is Converter Index                         |                             |
| Sonstige Einrichtungen                                                                                                    | Studienja        | ahr 2022/2  | 3                            |                                                                |                |         |                                                  |           |                         |                            | Gruppierung Phicht/Wahitad                           | <u>n Semester</u> keine                    | - Tollas based and all the  |
| Module Q202/Q203      Module Molekulare Medizin                                                                                                    |                  |             |                              |                                                                |                |         |                                                  |           |                         |                            | Anzeige <u>Aktualisieren</u>                         | Stundenplan wunschtermine Terminliste      | n <u>Teilnenmendenliste</u> |
| Masterstudium Pharmaceutical                                                                                                    |                  |             |                              |                                                                |                |         |                                                  |           |                         |                            | Auswani Angebot Emi                                  | ebung                                      |                             |
| Programme Clinical PhD Q445                                                                                                    |                  |             |                              |                                                                |                |         |                                                  |           |                         |                            |                                                      |                                            |                             |
| Programme Q094 PhD     Übergeordnete Wablfächer                                                                                                    | 14 Einträge      | vorhande    | en 🛛                         |                                                                |                |         |                                                  |           |                         |                            |                                                      |                                            |                             |
| Construction and a construction and a construc | Semester         |             |                              |                                                                |                |         |                                                  |           |                         |                            |                                                      |                                            |                             |
| Cooperationspartner                                                                                                    | Ser              | m.          |                              |                                                                | Dawar          | Art     |                                                  | 600       |                         |                            |                                                      |                                            | Unterrichts-/               |
| ALTE Organisationseinheiten                                                                                                    | LV-Nr            | Term.       | Titel 🔺 🍸                    |                                                                | Dauer          |         | eil/Prüf/Eval/Inf                                | BAND      | Vortragende*r (Mitv     | wirkende*r) 🍸              |                                                      |                                            | Lehrsprachen                |
|                                                                                                    |                  | 0           |                              |                                                                | D              | T       |                                                  | F/W/DI    |                         |                            |                                                      |                                            | 1                           |
|                                                                                                    | Winterseme       | ester       |                              |                                                                |                |         |                                                  |           |                         |                            |                                                      |                                            |                             |
|                                                                                                    | 044400           |             | Modul 1.11: Med              | dizin für gesunde und kranke                                   | 0.7            | 10      |                                                  |           | Dittrich S, Friesene    | cker B, Gabl C, Gross C,   | Höfer S, Keller M, Kirchler R, Mi                    | <u>tmansgruber H, Test P, Trajanoski Z</u> | <sup>2</sup> Deuteeb        |
| -                                                                                                    | 011100 00        | 0           | ·····                        |                                                                | 2,1            | VU      | 0000                                             |           |                         |                            |                                                      |                                            | Deutsch                     |
| (                                                                                                    |                  |             |                              |                                                                |                |         |                                                  |           | Abram J, Böttcher B     | B, Brenner E, Brunner J,   | Eschertzhuber F, Exenberger-Va                       | nham S, Friedmann I, Friesenecker          | В                           |
|                                                                                                    |                  |             |                              |                                                                |                |         | $\frown$                                         |           | , Gasser G, Gollma      | ann-Tepeköylü C, Hetzer I  | B, Hirsch J, Holfeld J, Hornung R                    | , Huber L, Jahnke-Majorkovits A,           | _                           |
|                                                                                                    | 033400 W         | / 🕒         | Modul 3.34: Me               | <u>dizinische Ethik 2</u> 🏠 🕕                                  | 1              | SE      | 8 🗄 🖻 🗅                                          | 3/0/0     | Kohl C. Kumpig M        |                            |                                                      | Medicus E, Monti M, Nagele F,              | Deutsch                     |
|                                                                                                    |                  |             |                              |                                                                |                |         | LUL Ann                                          | aldung is | t nicht mohr möglig     | Ritsch A. Schneebe         | rger S. Sperner-Unterweger B. S                      | woboda U, Thaler J, Wehinger D,            |                             |
|                                                                                                    |                  |             |                              |                                                                |                |         | LV-Anm                                           | eldung is | t nicht mehr möglic     | kopf M, Werner-Felm        | ayer G, Wilflingseder D                              |                                            |                             |
|                                                                                                    |                  |             |                              |                                                                |                |         |                                                  |           | Amann A, Artioli I, E   | Bachler H, Blunder S, Bo   | naros N. Crismani A. Daum S. Di                      | chtl W, Doblinger A, Dubrac S,             |                             |
|                                                                                                    |                  |             |                              |                                                                |                |         |                                                  |           | Dumfarth J, Frieser     | necker B, Gamerith G, G    | ratl A, Janecke A, Joannidis M, Ka                   | apferer-Seebacher I, Klocker J,            |                             |
|                                                                                                    | 111001 W         | / ()        | Anleitung zum                | wissenschaftlichen Arbeiten                                    | 0,25           | SE      | $\Theta \triangleq \odot \odot$                  |           | Kluckner M, Komle       | nac N, Konschake M, Lol    | benwein D, Mayr R, Messner M, I                      | Morla R, Özpeker C, Pichler R,             | Deutsch                     |
|                                                                                                    |                  |             |                              |                                                                |                |         |                                                  |           | Pircher A, Polak A,     | Pölzl G, Reiser E, Schob   | erleitner I, Seeber B, Werner-Fel                    | mayer G, Wolfram-Raunicher D,              |                             |
|                                                                                                    |                  |             |                              |                                                                |                |         |                                                  |           | Wollmann G              |                            |                                                      |                                            |                             |
|                                                                                                    | 190131 W         | / B         | Dissertantinner              | <u> Seminar (DS)</u>                                           | 0,8            | SE      | ⊖ ≜ ⊚ ⊚                                          | 3/0/0     | Beer R, Bellmann F      | R, Fries D, Friesenecker I | B, Joannidis M, Kiechl-Kohlendor                     | fer U, Knoflach M                          | Deutsch                     |
|                                                                                                    |                  |             | Current Resear               | ch Topics in Intensive Care                                    |                |         | 0.000                                            |           |                         |                            |                                                      |                                            |                             |
|                                                                                                    | 190150 W         | 0           | and Emergency                | Medicine (KF)                                                  | 1              | SE      | 0 D 0 0                                          | 3/0/0     | Beer R, Fries D, Fr     | iesenecker B, Joannidis I  | M, Kiechl-Kohlendorfer U                             |                                            | Deutsch                     |
|                                                                                                    |                  |             | Schwierige ethi              | sche Entscheidungen am                                         |                |         |                                                  |           |                         |                            |                                                      |                                            |                             |
|                                                                                                    | 993014 W         | / 🕒         | Ende des Leber               | 15 😭                                                           | 1              | SE      | 🔁 E 🔘 🖯                                          |           | Friesenecker B          |                            |                                                      |                                            | Deutsch                     |
|                                                                                                    | Sommersen        | mester      |                              |                                                                |                |         |                                                  |           |                         |                            |                                                      |                                            |                             |
|                                                                                                    |                  |             |                              |                                                                |                |         |                                                  |           | Abram J. Blumer M       | 1 Böttcher B. Brunner J. I | Exenberger A Exenberger-Vanha                        | am S. Eriesenecker B. Gasser G             |                             |
|                                                                                                    |                  |             |                              |                                                                |                |         |                                                  |           | Gollmann-Tepekövl       | lü C. Griesmaier-Falkner   | E. Hetzer B. Hirsch J. Holfeld J. I                  | Hornung R. Huber L.                        |                             |
|                                                                                                    | 033401 S         |             | Modul 3.34: Me               | dizinische Ethik 2 🏠 🕕                                         | 1              | SE      | ΘĖΘΘ                                             | 3/0/0     | Jahnke-Maiorkovits      | A. Kiechl-Kohlendorfer U   | J. Lechner C. Lechner J. Lederer                     | W. Mair S. Mascalzoni D. Medicus           | E. Deutsch                  |
|                                                                                                    |                  |             |                              |                                                                |                |         |                                                  |           | Mörtl M, Müller L, N    | Vagele F. Paganini C. Po   | povic D, Prodinger W, Rabl W, Se                     | chwaninger G. Sperner-Unterweger           | B.                          |
| https://inside.i-med.ac.at/online/sa.grup                                                                                                    | ppen_einteilung  | cLvNr=8     | 873891&cOrg=20               | 0004                                                           |                |         |                                                  |           | Swoboda U, Thaler       | r J, Weiskopf M, Werner-   | Felmayer G, Wilflingseder D, Zelo                    | ger B, Zschocke J                          |                             |
|                                                                                                    |                  | • • •       |                              |                                                                |                |         |                                                  |           |                         |                            |                                                      |                                            |                             |
|                                                                                                    |                  |             |                              |                                                                |                |         |                                                  |           |                         |                            |                                                      |                                            |                             |
| 033400 22W 1SSt SE Modul 3.34: Medizin                                                                                                    | inische Ethik 2  |             |                              |                                                                |                |         |                                                  |           |                         |                            | Annaire Doro                                         | Hill                                       | e i-med.inside              |
|                                                                                                    |                  |             |                              |                                                                |                |         |                                                  |           |                         |                            | Teilnehmende Grup                                    | ppener weidung Exportieren Berichte        | Suchen                      |
| Verwaltung von Teilnehmende                                                                                                    | en - Gruppenlis  | ste         |                              |                                                                |                |         |                                                  |           |                         |                            |                                                      | angsvoraussetzungen prüfen                 |                             |
|                                                                                                    |                  |             |                              |                                                                |                |         |                                                  |           |                         |                            | Prüf                                                 | ungsmanagement über E-Mail benachrich      | ntigen <u>Statistik</u>     |
|                                                                                                    |                  |             |                              |                                                                |                |         |                                                  |           |                         |                            | 70120                                                | 5961                                       |                             |
|                                                                                                    | the second       |             |                              |                                                                |                |         |                                                  |           |                         |                            |                                                      |                                            |                             |
| - Standardgruppe aktivieren                                                                                                    | - Neue Grupp     | pe erstelle | :r1                          |                                                                |                |         |                                                  |           |                         |                            |                                                      |                                            |                             |
| Gruppenname                                                                                                    |                  | Max TN      | / TN / WI                    | Anmeldung                                                      | Abr            | melduna | Reihungs- A                                      | nz Zeit   | SST (fixe Termine /     | Ever or Pr keine WI        | Studienr nur für Vortragende/r loen                  | SSTISumme I V-Grp SSTI                     | Mitwirkende /               |
| croppennance                                                                                                    |                  | (Grp.)      | (Dr.)                        | von / bis We                                                   | b bi           | s       | Web verfahren P                                  | os. Ort   | gepl.&fixe Termine / LV | Vor. Vor. bei freien       | wechsel Studien                                      |                                            | Betreuende                  |
|                                                                                                    | ł.               | Anmerkuna   |                              |                                                                |                | -       |                                                  |           |                         | PP                         |                                                      |                                            |                             |
| 01) Gesprächsführung mit Kindern und                                                                                                    | d Jugendlichen   | 20          | / 11 / 0 15.0                | 9.22,09:45 / 09.10.22,23:59 🗸                                  | 09.10.2        | 2,23:59 | ✓ Anmeld.                                        | • •       | 0/0/1                   | 0 0                        | 202(U) Exenberger-Van                                | ham S [ 1 ], Jahnke-                       |                             |
| als PatientInnen und Angehörige.                                                                                                    | und Forschung    | 30          | 1 5 1 0 15 0                 | 0 22 00:45 / 00 40 22 22:50 /                                  | 00 10 0        | 0.00-50 | Anmold                                           | 0         | 0/0/1                   |                            | Majorkovits A [ 1                                    |                                            |                             |
| <ul> <li>03) Tierversuchsethik – Alternativen zu</li> </ul>                                                                                                    | um Tierversuch   | 20          | / 3 / 0 15.0                 | 9.22.09.45 / 09.10.22.23.59 🗸                                  | 09.10.2        | 2,23.59 | - Autilia                                        | ŏ         | 0/0/1                   | 0 0                        | 202(0) Huber L [ 1 ], Ma<br>202(U) Lechner J [ 1 ] \ | Wilflingseder D [ 1 ]                      |                             |
| 05) Bioethik in Film und öffentlichem D                                                                                                    | Diskurs          | 25          | / 3 / 0 15.0                 | 9.22,09:45 / 09.10.22,23:59 🗸                                  | 09.10.2        | 2.23    | Anmeld.                                          | ð (       | 0/0/1                   | 0 0                        | 202(U) Böttcher B [ 1 ],                             | Werner-Felmayer G [ 1 ]                    |                             |
| 06) Medizinethik in der Kinder- und Jug                                                                                                    | igendheilkunde   | 20          | / 7 / 0 15.0                 | 9.22,09:45 / 09.10.22,23:59                                    | 09.10          | 2,23:59 | Anmeld.                                          | 9         | 0/0/1                   | 0                          | 202(U) Brunner J [ 1 ], F                            | Paganini C [ 1 ]                           |                             |
| Auseinandersetzung mit Sterben und T                                                                                                    | Tod              | 30          | г 6 / 015.0                  | 9.22,09:45 / 09.10.22,23:59                                    | <b>9</b> .10.2 | 2,23:59 | <ul> <li>Anmeid.</li> </ul>                      | 9         | 0/0/1                   |                            | 202(U) <u>Swoboda U</u> [1]                          | , <u>vveiskopi m</u> [ 1 ]                 |                             |
| 08) Ethische Fragen in der Palliativmer                                                                                                    | edizin           | 16          | / 9 / 0 15.0                 | 9.22,09:45 / 09.19 -2,23:59 🗸                                  | 09.10.2        | 2,23:59 | ✓ Anmeld.                                        | 9 (9      | 0/0/1                   | 0 0                        | 202(U) Medicus E [ 1 ],                              | Sperner-Unterweger B [ 1 ]                 |                             |
| 12) Angewandte Ethik in Handlungsem                                                                                                    | npfehlungen      | 15          | / 8 / 0 15.0                 | 9.22,09:45 09:10.22,23:59 🗸                                    | 09.10.2        | 2,23:59 | ✓ <u>Anmeld.</u>                                 | 9 (5      | <u>0/0/1</u>            | 0 0                        | 202(U) Abram J [ 1 ], He                             | ornung R [ 1 ], Lederer W [ 1 ],           |                             |
| notar                                                                                                    | anospitalen      |             |                              |                                                                |                |         |                                                  |           |                         |                            | Morti M [ 1 ], Th                                    |                                            |                             |
| 14) Schwierige ethische Entscheidung                                                                                                    | gen am Ende      | 30          | / 23                         | 9.22,09:45 / 09.10.22,23:59 🗸                                  | 09.10.2        | 2,23:59 | ✓ <u>Anmeld.</u>                                 | 9 (9      | <u>0/0/1</u>            | 0 0                        | 202(U) Friesenecker B                                | [1]                                        |                             |
| des Lebens                                                                                                    |                  |             | 0 150                        | 9 22 09:45 / 09 10 22 22:59                                    | 09 10 2        | 2 23.50 | ✓ Anmeld                                         |           | 0/0/1                   | 0 6                        | 202(L) Böttcher B [ 1 ]                              | Gasser G [ 1 ] Webinger D [ 1 ]            |                             |
| der PND und PID                                                                                                    | anone Aspekte    | 20          | , <i>3— i</i> 0 15.0         | 3.22,03.43 / 03.10.22,23.39 ¥                                  | 09.10.2        | 2,20.09 | - <u>Anned.</u>                                  |           | 0/0/1                   |                            | 202(0) <u>bolicitet 6</u> [1],                       | Gasser G [ 1 ], weiniger D [ 1 ]           |                             |
| 16) Ethische Fragen in der Transplanta                                                                                                    | ationsmedizin    | 30          | / 3 / 0 15.0                 | 9.22,09:45 / 09.10.22,23:59 🗸                                  | 09.10.2        | 2,23:59 | ✓ <u>Anmeld.</u>                                 | 9 (9      | <u>0/0/1</u>            | 0 0                        | 202(U) Eschertzhuber F                               | [1], Kohl C [1], Kumnig M [1],             |                             |
|                                                                                                    |                  |             |                              |                                                                |                |         |                                                  |           |                         |                            | Quitterer J [ 1 ],<br>Weißenbacher A                 | Schneeberger S [ 1 ],                      |                             |
| 19) Medienberichte und Ethik (Schwer                                                                                                    | rpunkt           | 12          | / 0 / 0 15.0                 | 9.22,09:45 / 09.10.22,23:59 🗸                                  | 09.10.2        | 2,23:59 | ✓ Anmeld.                                        | • •       | 0/0/1                   | • •                        | 202(U) Ritsch A [ 1 ]                                | 21.1                                       |                             |
| Gentherapie)                                                                                                    |                  | 00          |                              | 0.00.00.45 / 00.40.00.05 55                                    | 00.40.5        | 0.00.55 | ( Annual C                                       |           | 0.10.14                 |                            | 000/10 000                                           |                                            |                             |
| <ul> <li>21) Bloetnik in der Medizin</li> <li>24) NS-Zeit und Entgrenzung der Ethik</li> </ul>                                                                                                    | k                | 30 15       | / 6 / 0 15.0<br>/ 8 / 0 15.0 | 9.22,09:45 / 09.10.22,23:59 🗸<br>9.22.09:45 / 09.10.22.23:59 🖌 | 09.10.2        | 2,23:59 | <ul> <li>✓ Anmeld.</li> <li>✓ Anmeld.</li> </ul> |           | 0/0/1                   |                            | 202(U) Werner-Felmaye<br>202(U) Friedmann J [ 1]     | er G [ 1 ]<br>L lechner C [ 1 ]            |                             |
| 27) Ethische Entscheidungen in der                                                                                                    |                  | 10          | / 5 / 0 15.0                 | 9.22,09:45 / 09.10.22,23:59 ✓                                  | 09.10.2        | 2,23:59 | ✓ <u>Anmeld.</u>                                 | ) Š       | 0/0/1                   | 0 0                        | 202(U) Holfeld J [ 1 ], M                            | lair S [ 1 ], Nägele F [ 1 ]               |                             |
| Zentrumsmedizin, Fallbeispiele aus de                                                                                                    | er Herzchirurgie |             |                              |                                                                |                |         |                                                  |           |                         |                            |                                                      |                                            |                             |

# WPF

Das **rote Kreuz** (im roten Kreis) zeigt an, dass Anmeldung für LV vorbei ist (sonst wäre da *grüner Pfeil*) Anm: Pflichtlehre wird von Studienabteilung freigeschalten und beendet

- Rotes Kreuz anklicken (im roten Kreis): Liste aller Wahlpflichtfächer geht auf
- Anklicken der unterstrichenen TN-Zahl (hier 23)

Liste der TN geht auf

• TN einzeln oder gesammelt anklicken und z.B. emails mit Lehrunterlagen schicken

| 33 | 100 22W 155t SE / | Modul 3.34: Medizin | ische Ethik 2     | Mark            | ierte Listen von Teiln   | ehmen                    |                    |                       |                    |             |
|----|-------------------|---------------------|-------------------|-----------------|--------------------------|--------------------------|--------------------|-----------------------|--------------------|-------------|
|    |                   |                     |                   | Aktione         | n für alle markierten St | udie oden E-Mail Abmelde | Gruppenummeldung   | auf Warteliste setzen | Einzelgr. erzeugen | Anmerkungen |
| T  | ilnehmender       | nliste (Fixplät     | ze)               |                 |                          | Marros                   | 40.010             |                       |                    |             |
|    | Gruppe: 14) Sc    | thwienge ethisc     | he Entscheidungen | am Ende de      | s Lebens                 |                          |                    |                       |                    |             |
|    | _                 |                     |                   |                 |                          |                          |                    |                       |                    |             |
|    |                   |                     |                   |                 | angeme                   | Idete Personen           |                    |                       |                    |             |
| 2  | Familien- ode     | Nachname 🞑          | Vorname           | Matr.Nr. A      | Kennzahl                 | Studium 🛦                | Studienplankontext | Fixplatzerhalt am     | zugeteilt von      | Anmerkung   |
| 2  | Armstorfer        |                     | Sarah             | 11715590        | 79778994926750           | UQ 202 (UG2002(V14))     | nicht erforderlich | 05.10.22.07.32        | selbst             |             |
| a  | Astl              |                     | Ines              | 51837964        | 79778995888352           | UQ 202 (UG2002(V14))     | nicht erforderlich | 04.10.22.11:16        | selbst             |             |
| 2  | Bechrakis         |                     | Emmanouil         | 01238109        | 79778995868975           | UQ 202 (UG2002(V14))     | nicht erforderlich | 04.10.22.13:10        | selbst             |             |
| 2  | Breinesberge      |                     | Martin            | 51832859        | 79778995894790           | UQ 202 (UG2002(V14))     | nicht erforderlich | 04.10.22.10:52        | selbst             |             |
| 2  | Dickie            |                     | Ken               | 01517544        | 79778995879772           | UQ 202 (UG2002(V14))     | nicht erforderlich | 04.10.22.12.02        | selbst             |             |
| 2  | Eman              |                     | Andre             | 11832376        | 79778995896564           | UQ 202 (UG2002(V14))     | nicht erforderlich | 04.10.22.10.34        | selbst             |             |
| 2  | Gerold            |                     | Anna              | 11911806        | 79778995839947           | UQ 202 (UG2002(V14))     | nicht erforderlich | 04.10.22.16:00        | selbst             |             |
| 2  | Handle            |                     | Corbinian         | 01623891        | 79778994865693           | UQ 202 (UG2002(V14))     | nicht erforderlich | 05.10.22.13:43        | selbst             |             |
| 2  | Hübner            |                     | Franziska         | 01138020        | 79778995929981           | UQ 202 (UG2002(V12))     | nicht erforderlich | 04.10.22.07:00        | selbst             |             |
| 2  | Jansen            |                     | Maja Josefine     | 11809318        | 79778996778599           | UQ 202 (UG2002{V14})     | nicht erforderlich | 03.10.22.22.14        | selbst             | =           |
| 2  | Jucho             |                     | Lena Elsa Renate  | 11825775        | 79778996776878           | UQ 202 (UG2002(V14))     | nicht erforderlich | 03.10.22.22.31        | selbst             |             |
| 1  | Kraus             |                     | Stephan           | 11921036        | 79778995879774           | UQ 202 (UG2002(V14))     | nicht erforderlich | 04.10.22.12.02        | selbst             |             |
| 2  | Leitner           |                     | Jana Vanessa      | 11809304        | 79778996776483           | UQ 202 (UG2002{V14})     | nicht erforderlich | 03.10.22.22.35        | selbst             |             |
| 2  | Mayer             |                     | Fabian Alexander  | 11911837        | 79778995889245           | UQ 202 (UG2002(V14))     | nicht erforderlich | 04.10.22.11:07        | selbst             |             |
| 2  | Rungger           |                     | Georg             | 11918778        | 79778992894476           | UQ 202 (UG2002(V14))     | nicht erforderlich | 07.10.22.10:55        | selbst             | -           |
| 2  | Schauflinger      |                     | Sebastian         | <u>11826772</u> | 79778995886384           | UQ 202 (UG2002[V14])     | nicht erforderlich | 04.10.22.11:35        | selbst             |             |
| 2  | Schönauer         |                     | Lukas             | 01542081        | 79778994857773           | UQ 202 (UG2002(V14))     | nicht erforderlich | 05.10.22.14.22        | selbst             |             |
| 2  | Sohmen            |                     | Maximilian        | 01655151        | 79778995907364           | UQ 202 (UG2002(V14))     | nicht erforderlich | 04.10.22.09.26        | selbst             | =           |
| 2  | Streitberger      |                     | Verena            | 01623807        | 79778990845576           | UQ 202 (UG2002(V14))     | nicht erforderlich | 09.10.22.15:44        | selbst             |             |
| 2  | Unterweger        |                     | Sylvia            | 11919270        | 79778994828774           | UQ 202 (UG2002(V14))     | nicht erforderlich | 05.10.22.17:12        | selbst             |             |
| 2  | Volgger           |                     | Christina         | 11826757        | 79778996799495           | UQ 202 (UG2002(V14))     | nicht erforderlich | 03.10.22.20:05        | selbst             |             |
| 2  | Wenzel            |                     | Emma Anita        | 11719357        | 79778995875849           | UQ 202 (UG2002(V14))     | nicht erforderlich | 04.10.22.12:41        | selbst             | -           |
| 2  | Wichtmann         |                     | Nele Junice       | 11819692        | 79778995856948           | UQ 202 (UG2002(V14))     | nicht erforderlich | 04.10.22.14:30        | selbst             |             |

| i-med.inside                                                                                                  |                                      |                     |                                                            |            |            |                     |                      | Bedienstete*r:                                                                                                    | Barbara Friesene              |
|----------------------------------------------------------------------------------------------------|--------------------------------------|---------------------|------------------------------------------------------------|------------|------------|---------------------|----------------------|----------------------------------------------------------------------------------------------------|-------------------------------|
| ••                                                                                                    |                                      |                     |                                                            |            |            |                     |                      | Suche 🗸                                                                                                    | (5) (3)                       |
|                                                                                                    | Friesenecker,<br>Lehrvera<br>Studien | Barbara             | Jsar<br>3 Korrespor                                        | d          | ie         | ereno               | de                   | Ravigation<br>Studienjahr<br>Gruppierung<br>Anzeige Aktualisieren Stundenplan Wunschtermine Terminlisten                                                                                                    | Hilfe i-med.inside            |
| Masterstudium Pharmaceutical                                                                                  |                                      |                     |                                                            |            |            |                     |                      | Auswahl Angebot Erhebung                                                                                                    |                               |
| Programme Clinical PhD Q445     Programme Q094 PhD     Ü übergeordnete Wahlfächer     Ü Universitätslehrgänge | <b>14 Einträge</b><br>Semester       | e vorhande          | n                                                          |            |            |                     |                      |                                                                                                    |                               |
| <ul> <li>Kooperationspartner</li> <li>ALTE Organisationseinheiten</li> </ul>                                  | LV-Nr                                | em.<br>▲ Term.<br>▼ | Titel A) T                                                 | Dauer<br>T | Art<br>Art | Teil/Prüf/Eval/Info | <u>SPO</u><br>P/W/Dr | Vortragende*r (Mitwirkende*r) 🝸                                                                                                    | Unterrichts-/<br>Lehrsprachen |
|                                                                                                    | Wintersen                            | nester              |                                                            |            |            |                     |                      |                                                                                                    |                               |
|                                                                                                    | 011100                               | w 🕓                 | Modul 1.11: Medizin für gesunde und kranke<br>Menschen 🟠 🛈 | 2,7        | VO         | 😣 🖹 🔘 🗐             |                      | Dittrich S, Friesenecker B, Gabl C, Gross C, Höfer S, Keller M, Kirchler R, Mitmansgruber H, Test P, Trajanoski Z,<br>Ulmer H, Werner-Felmayer G, Zschocke J                                                                                                    | Deutsch                       |
|                                                                                                    | 033400                               | w 🕓                 | Modul 3.34: Medizinische Ethik 2 🏠 🛈                       | 1          | <u>SE</u>  | 8 🗅                 | <u>3/0/0</u>         | Abram J, Böttcher B, Brenner E, Brunner J, Eschertzhuber F, Exenberger-Vanham S, Friedmann I, Friesenecker B,<br>, Gasser G, Gollmann-Tepeköylü C, Hetzer B, Hirsch J, Holfeld J, Hornung R, Huber L, Jahnke-Majorkovits A,<br>Kohl C, Kumnig M, Lechner C, Lechner J, Lederer W, Mair S, Mascalzoni D, Medicus E, Mörtl M, Nägele E,<br>Paganini C, Quitterer J, Ritsch A, Schneeberger S, Sperner-Unterweger B, Swoboda U, Thaler J, Wehinger D,<br>Weißenbacher A, Weiskopf M, Werner-Felmaver G, Wilflingseder D                     | Deutsch                       |
|                                                                                                    | 111001                               | w ©                 | Anleitung zum wissenschaftlichen Arbeiten                  | 0,25       | <u>SE</u>  | ⊖ ≞ ● ®             |                      | Amann A, Artioli I, Bachler H, Blunder S, Bonaros N, Crismani A, Daum S, Dichtl W, Doblinger A, Dubrac S,<br>Dumfarth J, Friesenecker B, Gamerith G, Gratl A, Janecke A, Joannidis M, Kapferer-Seebacher I, Klocker J,<br>Kluckner M, Komlenac N, Konschake M, Lobenwein D, Mayr R, Messner M, Morla R, Özpeker C, Pichler R,<br>Pircher A, Polak A, Pölzl G, Reiser E, Schoberleitner I, Seeber B, Werner-Felmayer G, Wolfram-Raunicher D,<br>Wollmann G                                                                                | Deutsch                       |
|                                                                                                    | 190131                               | e w                 | DissertantInnen Seminar (DS)                               | 0,8        | SE         | ΘĖΟΟ                | <u>3/0/0</u>         | Beer R, Bellmann R, Fries D, Friesenecker B, Joannidis M, Kiechl-Kohlendorfer U, Knoflach M                                                                                                    | Deutsch                       |
|                                                                                                    | 190150                               | e w                 | Current Research Topics in Intensive Care                  | 1          | SE         |                     | <u>3/0/0</u>         | Beer R, Fries D, Friesenecker B, Joannidis M, Kiechl-Kohlendorfer U                                                                                                    | Deutsch                       |
|                                                                                                    | 993014                               | w 🕒                 | Schwierige ethische Entscheidungen am<br>Ende des Lebens 🏠 | 1          | <u>SE</u>  | • E • •             |                      | Friesenecker B                                                                                                    | Deutsch                       |
|                                                                                                    | Sommerse                             | emester             |                                                            |            | 7          |                     |                      |                                                                                                    |                               |
|                                                                                                    | 033401                               | s 🕓                 | Modul 3.34: Medizinische Ethik 2 🏠 🕡 🔪                     | 1          | <u>SE</u>  | ⊖ ≞ ⊜ ©             | <u>3/0/0</u>         | Abram J, Blumer M, Böttcher B, Brunner J, Exenberger A, Exenberger-Vanham S, Friesenecker B, Gasser G,<br>Gollmann-Tepeköylü C, Griesmaier-Falkner E, Hetzer B, Hirsch J, Holfeld J, Hornung R, Huber L,<br>Jahnke-Majorkovits A, Kiechl-Kohlendorfer U, Lechner C, Lechner J, Lederer W, Mair S, Mascalzoni D, Medicus E,<br>Mörtl M, Müller L, Nägele F, Paganini C, Popovic D, Prodinger W, Rabl W, Schwaninger G, Sperner-Unterweger B,<br>Swoboda U, Thaler J, Weiskoof M, Werner-Felmaver G, Wilflingseder D, Zelger B, Zschocke J | Deutsch                       |

Unter dem Modul 3.34, das bei jedem Lehrenden so aussieht (Grünes Rechteck), ist irgendwo in Eurer Liste das korrespondierende Wahlfach gelistet: hier: 993014 (Blaues Rechteck)

→ in diesem Wahlfach muss jeder Lehrende selbst eine **"Standardgruppe aktivieren"**, damit sich Student\*innen NACH Ende der Anmeldefrist für das Pflichtfach auf die **freien Restplätze anmelden** können (dass Standardgruppe aktiviert und Anmeldung offen ist, sieht man an **dem kleinen grünen Pfeil** (blaues Oval) Wenn man auf den kleinen grünen Pfeil klickt (grüner Pfeil), kommt man auf die Seite mit den Teilnehmer\*innen …

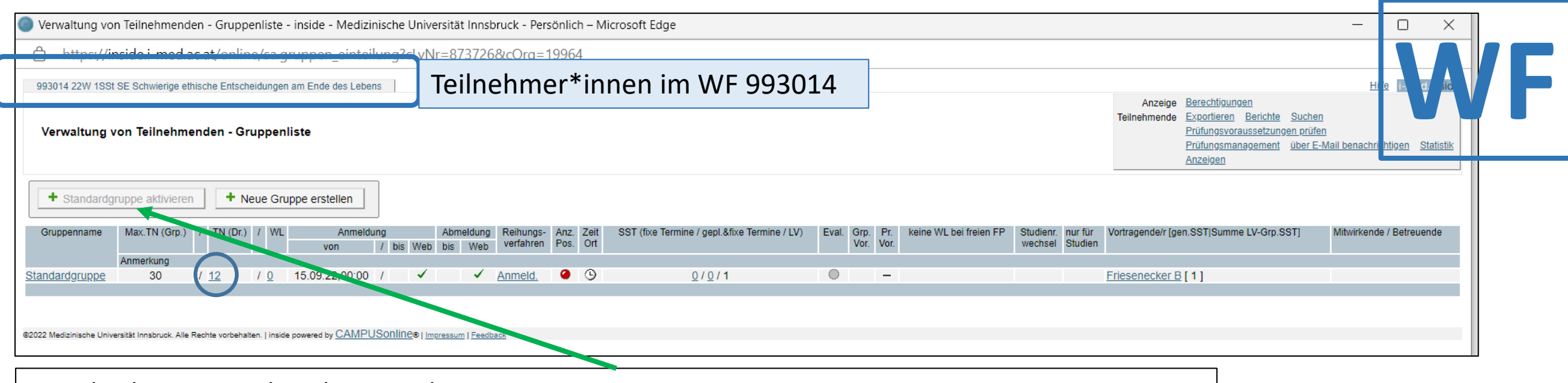

Standardgruppe ist hier bereits aktiviert – nur wenn diese aktiviert ist, können sich Student\*innen eintragen !

Man sieht die Anzahl der gemeldeten TN im Wahlfach 993014 (blauer Kreis; 12)

Auf unterstrichene **TN-Zahl** (hier 12) klicken (blauer Kreis) → Liste der TN geht auf ...

| 993<br>Te | 014 22W 1SSI SE<br>Eilnehmender<br>Gruppe: Stand | Schwierige ethische<br>nliste (Fixplät:<br>ardgruppe | Entscheidungen am End<br>ze) | e des Le M<br>Aktic | arkierte Listen von Te<br>onen für alle markierten | <b>illnehmendr,</b><br>Studieren en <u>E-Mail Arme</u><br>Markieru a <u>Aufheber Un</u> | elden Gruppenummeldu<br>nkehren | ng <u>auf Warteliste setzen</u> | <u>Einzelgr. erzeug</u> | en Anmerkunge |
|-----------|--------------------------------------------------|------------------------------------------------------|------------------------------|---------------------|----------------------------------------------------|-----------------------------------------------------------------------------------------|---------------------------------|---------------------------------|-------------------------|---------------|
| 1         |                                                  |                                                      |                              |                     | angemel                                            | dete Personen                                                                           |                                 |                                 |                         |               |
|           | Familien- ode                                    | Nachname 🞑                                           | Vorname                      | Matr.Nr.            | Kennzahl 🛓                                         | Studium 🔺                                                                               | Studienplankontext              | Fixplatzerhalt am 🔺             | zugeteilt von           | Anmerkung     |
|           | Bechrakis                                        |                                                      | Emmanouil                    | 01238109            | 79778995819365                                     | UQ 202 (UG2002{V14})                                                                    | nicht erforderlich              | 04.10.22,18:06                  | selbst                  |               |
|           | Burkhardt                                        |                                                      | Maximilian Vincent           | <u>11918779</u>     | 79778995855446                                     | UQ 202 (UG2002{V14})                                                                    | nicht erforderlich              | 04.10.22,14:45                  | selbst                  |               |
|           | Egger                                            |                                                      | Christoph Adalbert           | <u>11721131</u>     | <u>79778995827654</u>                              | UQ 202 (UG2002{V14})                                                                    | nicht erforderlich              | 04.10.22,17:23                  | selbst                  |               |
|           | Gasser                                           |                                                      | Nadja                        | <u>11704125</u>     | 79778995864758                                     | UQ 202 (UG2002{V14})                                                                    | nicht erforderlich              | 04.10.22.13:52                  | selbst                  |               |
|           | <u>Güvenir</u>                                   |                                                      | Yakupcan                     | <u>11835519</u>     | <u>79778990857548</u>                              | UQ 202 (UG2002{V14})                                                                    | nicht erforderlich              | 09.10.22,14:24                  | selbst                  |               |
|           | Handle                                           |                                                      | Corbinian                    | <u>01623891</u>     | 79778995889894                                     | UQ 202 (UG2002{V14})                                                                    | nicht erforderlich              | 04.10.22,11:01                  | selbst                  |               |
|           | Hermsdorf                                        |                                                      | Dario                        | <u>11911840</u>     | 79778995887840                                     | UQ 202 (UG2002{V14})                                                                    | nicht erforderlich              | 04.10.22,11:21                  | selbst                  |               |
|           | Hofner                                           |                                                      | Julius Martin                | <u>11825766</u>     | 79778989776262                                     | UQ 202 (UG2002{V14})                                                                    | nicht erforderlich              | 10.10.22.22:37                  | selbst                  |               |
|           | <u>Lösch</u>                                     |                                                      | Marian Markus                | <u>11820996</u>     | <u>79778989798785</u>                              | UQ 202 (UG2002{V14})                                                                    | nicht erforderlich              | 10.10.22.20:12                  | selbst                  | =             |
|           | Schmid                                           |                                                      | Nicolas                      | <u>11911841</u>     | 79778995888583                                     | UQ 202 (UG2002{V14})                                                                    | nicht erforderlich              | 04.10.22,11:14                  | selbst                  |               |
|           | Schönauer                                        |                                                      | Lukas                        | <u>01542081</u>     | <u>79779071827866</u>                              | UQ 202 (UG2002{V14})                                                                    | nicht erforderlich              | 28.09.22,17:21                  | selbst                  |               |
|           | Winkler                                          |                                                      | Tanja                        | <u>11823209</u>     | 79778992925441                                     | UQ 202 (UG2002{V14})                                                                    | nicht erforderlich              | 07.10.22,07:45                  | selbst                  |               |
|           |                                                  |                                                      |                              |                     |                                                    |                                                                                         |                                 |                                 |                         |               |

- Einzeln oder alle TN anklicken (gelbes Rechteck)
- Man kann dann z.B. **email** mit Lehrunterlagen schicken (gelber Kreis)

| i-med.inside                                                                                                    |                            |                     |                         |                                                                   |          |            |                      |                      | Bedienstete*r:                                                                                                    | Barbara Friesene              |
|----------------------------------------------------------------------------------------------------|----------------------------|---------------------|-------------------------|-------------------------------------------------------------------|----------|------------|----------------------|----------------------|----------------------------------------------------------------------------------------------------|-------------------------------|
| • •                                                                                                    |                            |                     |                         |                                                                   |          |            |                      |                      | Suche                                                                                                    | 💿 🟠 💿                         |
| Medizinische Universität Innsbrud     Rektorat     Medizinisch-theoretischer Bere     Klinischer Bereich     OE mit Dienstleistungs- und Ac     Sonstige Einrichtungen     Module Q202/Q203     Module Molekulare Medizin     Masterstudium Pharmaceutical     Paremeno Chiscal Php Odd | Friesened<br>Lehrv<br>Stud | reranst<br>Jienjahr | ara<br>altung<br>2022/2 | gsangebot<br>23                                                   | on<br>va | die<br>s i | ereno<br>st zu       | de:<br>tu            | s Wahlfach<br>studienjahr<br>Gruppierung<br>Anzeige <u>Aktualisieren Stundenplan</u> <u>Wunschtermine Terministen</u><br>Auswahl Angebot <u>Erhebung</u>                                                                                                    | Hile i-med inside             |
| Programme Q094 PhD                                                                                                    | 14 Fint                    | räge voi            | rhande                  | en                                                                |          |            |                      |                      |                                                                                                    |                               |
| übergeordnete Wahlfächer                                                                                                    | Semeste                    | or                  | mannare                 |                                                                   |          |            |                      |                      |                                                                                                    |                               |
| Oniversitätsienrgange     Cooperationspartner     ALTE Organisationseinheiten                                                                                                    | LV-Nr                      | Sem.                | Term.                   | . Titel 🛦 丁                                                       | Daue     | Art        | eil/Prüf/Eval/Info   | <u>SPO</u><br>P/W/Dr | Vortragende*r (Mitwirkende*r) 🝸                                                                                                    | Unterrichts-/<br>Lehrsprachen |
|                                                                                                    | Winter                     | semest              | er                      |                                                                   |          |            |                      |                      |                                                                                                    |                               |
|                                                                                                    | 011100                     | w                   | •                       | <u>Modul 1.11: Medizin für gesunde und kranke</u><br>Menschen 슈 🛈 | 2,7      | <u>vo</u>  | <mark>⊗</mark> È © © |                      | Dittrich S. Friesenecker B. Gabl C. Gross C. Höfer S. Keller M. Kirchler R. Mitmansgruber H. Test P. Trajanoski Z.<br>Ulmer H. Werner-Felmayer G. Zschocke J                                                                                                    | Deutsch                       |
|                                                                                                    | 033400                     | W                   | G                       | Modul 3.34: Medizinische Ethik 2 🏠 🛈                              | 1        | <u>SE</u>  | 8                    | <u>3/0/0</u>         | Abram J, Böttcher B, Brenner E, Brunner J, Eschertzhuber F, Exenberger-Vanham S, Friedmann I, Friesenecker B<br>, Gasser G, Gollmann-Tepeköylü C, Hetzer B, Hirsch J, Holfeld J, Hornung R, Huber L, Jahnke-Majorkovits A,<br>Kohl C, Kumnig M, Lechner C, Lechner J, Lederer W, Mair S, Mascalzoni D, Medicus E, Mörtl M, Nägele E,<br>Paganini C, Quitterer J, Ritsch A, Schneeberger S, Sperner-Unterweger B, Swoboda U, Thaler J, Wehinger D,<br>Weißenbacher A, Weiskopf M, Werner-Felmaver G, Wilflingseder D                      | Deutsch                       |
|                                                                                                    | 111001                     | W                   | •                       | Anleitung zum wissenschaftlichen Arbeiten<br>☆                    | 0,25     | SE         | ⊖≞⊛⊕                 |                      | Amann A. Artioli I. Bachler H. Blunder S. Bonaros N. Crismani A. Daum S. Dichtl W. Doblinger A. Dubrac S.<br>Dumfarth J. Friesenecker B. Gamerith G. Gratl A. Janecke A. Joannidis M. Kapferer-Seebacher J. Klocker J.<br>Kluckner M. Komlenac N. Konschake M. Lobenwein D. Mayr R. Messner M. Morta R. Özpeker C. Pichler R.<br>Pircher A. Polak A. Polaz G. Reiser E. Schoberleitner I. Seeber B. Werner-Felmayer G. Wolfram-Raunicher D.<br>Wollmann G                                                                                | Deutsch                       |
|                                                                                                    | 190131                     | W                   | 9                       | DissertantInnen Seminar (DS)                                      | 0,8      | SE         | ΘĖΟΘ                 | 3/0/0                | Beer R, Bellmann R, Fries D, Friesenecker B, Joannidis M, Kiechl-Kohlendorfer U, Knoflach M                                                                                                    | Deutsch                       |
|                                                                                                    | 190150                     | W                   | 9                       | Current Research Topics in Intensive Care                         | 1        | SE         | ⊖≐⊚⊚                 | <u>3/0/0</u>         | Beer R, Fries D, Friesenecker B, Joannidis M, Kiechl-Kohlendorfer U                                                                                                    | Deutsch                       |
|                                                                                                    | 993014                     | w                   | (                       | Schwierige ethische Entscheidungen am<br>Ende des Lebens 🏠        | 1        | SE         | ⊕ ≞ ⊜ ⊚              |                      | Friesenecker B                                                                                                    | Deutsch                       |
|                                                                                                    | 033401                     | S                   | <u>د</u>                | Modul 3.34: Vedizinische Ethik 2 🏫 🛈                              | 1        | SE         | ⊖≞⊛⊚                 | <u>3/0/0</u>         | Abram J. Blumer M. Böttcher B. Brunner J. Exenberger A. Exenberger-Vanham S. Friesenecker B. Gasser G.<br>Gollmann-Tepeköylü C. Griesmaier-Falkner E. Hetzer B. Hirsch J. Holfeld J. Hornung R. Huber L.<br>Jahnke-Majorkovits A. Klechl-Kohlendorfer U. Lechner C. Lechner J. Lederer W. Mair S. Mascalzoni D. Medicus E.<br>Mörtl M. Müller L. Nägele F. Paganini C. Popovic D. Prodinger W. Rabl W. Schwaninger G. Sperner-Unterweger B.<br>Swoboda U. Thaler J. Weiskopf M. Werner-Felmayer G. Wilflingseder D. Zelger B. Zschocke J | Deutsch                       |

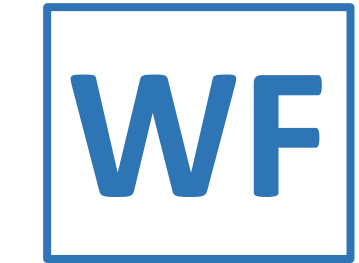

A characteristic constraints
 A characteristic constraints
 A characteristic constraints
 A characteristic constraints
 A characteristic constraints
 A characteristic constraints
 A characteristic constraints
 A characteristic constraints
 A characteristic constraints
 A characteristic constraints
 A characteristic constraints
 A characteristic constraints
 A characteristic constraints
 A characteristic constraints
 A characteristic constraints
 A characteristic constraints
 A characteristic constraints
 A characteristic constraints
 A characteristic constraints
 A characteristic constraints
 A characteristic constraints
 A characteristic constraints
 A characteristic constraints
 A characteristic constraints
 A characteristic constraints
 A characteristic constraints
 A characteristic constraints
 A characteristic constraints
 A characteristic constraints
 A characteristic constraints
 A characteristic constraints
 A characteristic constraints
 A characteristic constraints
 A characteristic constraints
 A characteristic constraints
 A characteristic constraints
 A characteristic constraints
 A characteristic constraints
 A characteristic constraints
 A characteristic constraints
 A characteristic constraints
 A characteristic constraints
 A characteristic constraints
 A characteristic constraints
 A characteristic constraints
 A characteristic constraints
 A characteristic constraints
 A characteristic constraints
 A characteristic constraints
 A characteristic constraints
 A characteristic constraints
 A characteristic constraints
 A characteristic constraints
 A characteristic constraints
 A characteristic constraints
 A characteristic constraints
 A characteristic constraints
 A characteristic constraints
 A characteristic constraints
 A characteristic constraints
 A characteristic constraints
 A characteristic constraint

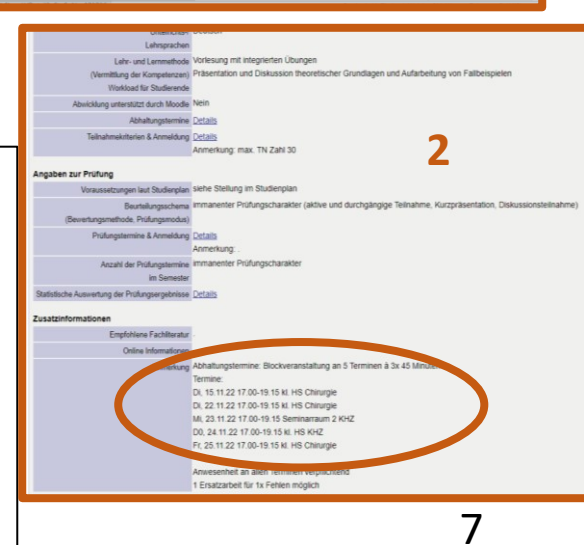

Wenn man nicht den grünen Pfeil sondern **LV-Namen anklickt** (braunes Oval), geht die Info-Seite für LV auf (1)

→ <u>nur hier im Wahlfach kann man Inhalte eingeben bzw. sollte man die Termine und Ort bekannt geben (braunes Oval in 2)</u> (das ist auf der 3.34-Seite im Pflichtfach nicht möglich)

ightarrow Studierende können nur im Wahlfach die Inhalte ansehen,

 $\rightarrow$  über die WPF-Seite (Modul 3.34) kommt man nicht auf diese Seite !

→ Wir haben eine Liste mit allen Terminen für Eure LV im WS (worum wir Euch gebeten hatten) auf MOODLE für die Student\*innen hochgeladen

#### Alternativer Zugangsweg über Liste ganz links, Modul Q202/203

| <b>Pflichtn</b><br><b>3.34 Medizinis</b><br><b>LV 0334</b><br>Beispiel: Gruppe 14 = Sch<br>Entscheidungen am Er                                                                                                    | <b>nodul</b><br>che Ethik<br>00<br>nwierige ethische<br>nde des Lebens | Es empf<br><b>"service l</b><br>r<br><b>i-r</b>                   | iehlt sich auch hie<br>links" auf der MU<br>mit der <b>Q-Kennun</b><br><b>ned.inside</b> einzulo | er sich unter<br>I-HOMEPAGE<br><b>g</b> im<br>oggen                             | Wahi<br>LV 99301<br>Entscheidur | Ficherkorb<br>4 = Schwierige ethische<br>agen am Ende des Lebens                                                                                                    |
|----------------------------------------------------------------------------------------------------|------------------------------------------------------------------------|-------------------------------------------------------------------|--------------------------------------------------------------------------------------------------|---------------------------------------------------------------------------------|---------------------------------|----------------------------------------------------------------------------------------------------|
| Lehresenskhungsagstet - i:: X                                                                                                    | Anklicken in fol<br>Modul Q202/Q20<br>3. Abschnitt<br>Modul Q<br>Modu  | <b>gender Rei</b><br>3 Humanme<br>202<br>ul 3.34 Medi             | ihenfolge:<br>edizin<br>zinische Ethik<br><u>Anklicken in</u>                                    | <b>folgender Rei</b><br>Wahlfächer                                              | henfolge:                       | <ul> <li>Rektorat</li> <li>Medizinisch-theoretischer Bere</li> <li>Klinischer Bereich</li> <li>OE mit Dienstleistungs- und Ac</li> <li>Sonstige Einrichtungen</li> <li>Module Q202/Q203</li> <li>Module Molekulare Medizin</li> <li>Masterstudium Pharmaceutical</li> <li>Programme Clinical PhD Q445</li> <li>Programme Q094 PhD</li> <li>übergeordnete Wahlfächer</li> <li>vom Vizerektor empfohlen</li> <li>Ethik Wahlfachkorb</li> </ul> |
| Modul 324 Chiurgische Fächer und Anästhesie     Modul 305 Kinder- und Jugendheilkunde     Modul 306 Radiologie, Strailienphysik und Strahlenschutz     Modul 306 Cerichtsmedizin     Modul 306 Exertistik und Evidence Based Medicine     Modul 306 Exertistik und Evidence Based Medicine     Modul 306 Kinische Mixmunkologie     Modul 307 Kinische Mixmunkologie     Modul 310 Medizinische Genetik     Modul 311 Mestilogie denetik     Modul 311 Verstlögie     Modul 312 Paychatie     Modul 313 Gynäkologie und Geburtshille     Modul 313 Gynäkologie und Geburtshille     Modul 314 Hedizinische Ellek 2     Modul 315 Hals, Nasen- und Ortenheikunde     Modul 315 Hals, Nasen- und Ortenheikunde     Modul 315 Hals, Nasen- und Ortenheikunde     Modul 315 Hals, Nasen- und Ortenheikunde     Modul 326 Statistik für Diglomandennen und Diglomanden     Modul 321 Hedizinische Ellek 2     Modul 325 KPu/GSOE     Modul 321 Hedizinische Ellek 2     Modul 321 Hedizinische Ellek 2 | L<br>U<br>N                                                            | Anmerkung: zum sch<br>iber Q202/203 einst<br>Nachteil: man kann d | Ethik Wah<br>→ Le<br>nnellen Nachsehen kann n<br>teigen.<br>dann die TN nicht mehr au            | Ifachkorb<br>hrveranstaltur<br>han auch un-eingelogged<br>Ifmachen ganz am Ende | ngen                            | <ul> <li>Externe Sprachkurse</li> <li>Universitätslehrgänge</li> <li>Kooperationspartner</li> <li>ALTE Organisationseinheiten</li> </ul>                                                                                                    |

| Module Q202/Q203                                                 |
|------------------------------------------------------------------|
| 🗄 🗀 1. Abschnitt                                                 |
| 🗉 🗀 2. Abschnitt                                                 |
| 🗆 🗀 3. Abschnitt                                                 |
| Module Q202 Humanmedizin                                         |
| 🗀 Modul 2.22: Zahnmedizin. Propädeutikum für Humanmediziner      |
| Modul 2.27: Seminar Arzneitherapie                               |
| Modul 2.29: Bewegungsapparat                                     |
| Modul 2.30: Tumoren                                              |
| 🗀 Modul 2.31: Mensch in Familie, Gesellschaft und Umwelt         |
| Modul 2.32: Werdendes Leben                                      |
| Modul 2.33: Ärztliche Gesprächsführung 4                         |
| 💭 Modul 2.34: Klinische Fertigkeiten und Untersuchungsmethoden 3 |
| Modul 2.35: Praktikum Mikroskopische Pathologie 2                |
| Modul 2.36: Seminar Klinische Chemie und Labordiagnostik         |
| Modul 2.37: Problemorientierter Kleingruppenunterricht           |
| Modul 3.01: Innere Medizin                                       |
| Modul 3.02: Chirurgische Fächer und Anästhesie                   |
| Modul 3.24: Chirurgische Facher und Anasthesie                   |
| Modul 3.03: Kinder- und Jugenanelikunde                          |
| Modul 3.04. Radiologie, Stranienphysik und Stranienschutz        |
| Modul 3.05. Generatistik und Evidence Based Medicine             |
| Modul 3.08: Klinische Mikrobiologie                              |
| Modul 3.09: Klinische Pharmakologie                              |
| Modul 3 10: Medizinische Genetik                                 |
| Modul 3.11: Neurologie                                           |
| Modul 3.12: Psychiatrie                                          |
| Modul 3.13: Gynäkologie und Geburtshilfe                         |
| Modul 3.14: Dermatologie                                         |
| Modul 3.15: Hals-, Nasen- und Ohrenheilkunde                     |
| Modul 3.16: Augenheilkunde                                       |
| Modul 3.30 Statistik für Diplomandinnen und Diplomanden          |
| Modul 3.31: Palliativmedizin                                     |
| Modul 3.34: Medizinische Ethik 2                                 |
|                                                                  |

Nach Anklicken von Modul 3.34, im nächsten Fenster (nicht abgebildet) auf <u>Lehrveranstaltungen</u> klicken

## WPF

Alternativ

#### Es erscheint dann Pflichtlehre-Übersicht im WS und SS LV 033400, Modul 3.34 (Med. Ethik 2) - WAHLPFLICHTFÄCHERKORB

wenn Anmeldung noch möglich ist  $\rightarrow$  grüner Pfeil

wenn Anmeldefrist zu Ende ist  $\rightarrow$  rotes x (so wie unten)

Dann auf das rote Kreuz oder grünen Pfeil anklicken

- → Öffnet die durchnummerierte Liste der WPF
- → Hier geht's dann gleich weiter wie auf *Seite* 4

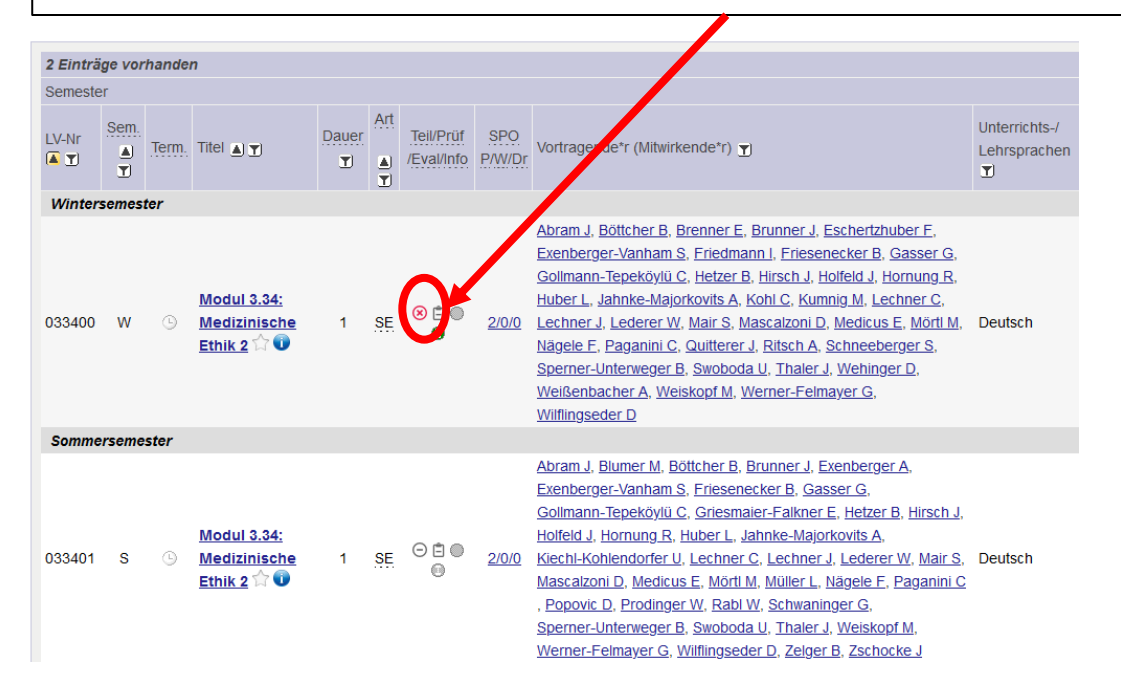

| -med inside                                                                                                    | thik Wahlfachko  | orb     |          |                            |                                                                                                    |            |                 |                                 |                        | Bec                                                                                | ienstete*r: Barbara Friesen     |
|----------------------------------------------------------------------------------------------------|------------------|---------|----------|----------------------------|----------------------------------------------------------------------------------------------------|------------|-----------------|---------------------------------|------------------------|------------------------------------------------------------------------------------|---------------------------------|
| Medizinische Universität Innsbruc<br>Rektorat<br>Medizinisch-theoretischer Bere<br>Klinischer Bereich                                                                                                    | 34 Einträge      | e vorha | nden     |                            | Lehrveranstaltungen im W                                                                                                    | 'ah        | lfa             | cł                              | nkorb (                | (9930/9935)                                                                        | 1ebung                          |
| <ul> <li>OE mit Dienstleistungs- und Ac</li> <li>Sonstige Einrichtungen</li> <li>Module Q202/Q203</li> <li>Module Molekulare Medizin</li> <li>Masterstudium Pharmaceutical</li> <li>Programme Clinical PhD Q445</li> </ul> | Semester         | Sem.    | Term.    | Titel 🔺                    | 3                                                                                                    | Dauer<br>T | Art<br>Art<br>T | eil/Pr                          | üf/Eval/Info<br>P/W/Dr | Vortragende*r (Mitwirkende*r) 🝸                                                    | Unterrichts-/<br>Lehrsprachen 🝸 |
| Programme Q094 PhD     übergeordnete Wahlfächer     vom Vizerektor empfohlen                                                                                                    | 993001           | W       | G        | <u>Gespräc</u><br>Eine eth | hsführung mit Kindern und Jugendlichen als Patient*innen und Angehörige:<br>ische Perspektive                                                          | 1          | SE              | Θ                               | 100                    | Exenberger-Vanham S, Jahnke-Majorkovits A                                          | Deutsch                         |
| Ethik Wahlfachkorb     Externe Sprachkurse     Universitätslehrgänge                                                                                                    | 993002<br>993003 | w<br>w  | ()<br>() | Ethische<br>Tiervers       | e Urteilsfindung in Medizin und Forschung 🏫<br>uchsethik – Alternativen zum Tierversuch 🏠                                                              | 1          | SE<br>SE        | )<br>()                         | 100<br>100             | Huber L, Mascalzoni D<br>Lechner J, Wilflingseder D                                | Deutsch<br>Deutsch              |
| Cooperationspartner                                                                                                    | 993005<br>993006 | W<br>W  | 6        | Bioethik<br>Medizine       | im Film und öffentlichem Diskurs 습 🕡<br>ethik in der Kinder- und Jugendheilkunde 습                                                                     | 1<br>1     | SE<br>SE        | <b>⊗</b><br>€                   | 100<br>100             | Böttcher B, Werner-Felmayer G<br>Brunner J, Paganini C                             | Deutsch<br>Deutsch              |
|                                                                                                    | 993007<br>993008 | W<br>W  | C<br>C   | Emotion<br>Ethische        | ale, ethische und spirituelle Auseinandersetzung mit Sterben und Tod 🏫<br>B Fragen in der Palliativmedizin 🏠                                           | 1<br>1     | SE<br>SE        | •<br>•                          | 900<br>900             | Swoboda U, Weiskopf M<br>Medicus E, Sperner-Unterweger B                           | Deutsch<br>Deutsch              |
|                                                                                                    | 993012           | w       | 6        | <u>Angewa</u><br>prähosp   | ndte Ethik in Handlungsempfehlungen und Entscheidungsfindungen in der<br>italen Notfallmedizin 🏫 🕡                                                     | 1          | SE              | ۲                               | 900                    | Abram J, Hornung R, Lederer W, Mörtl M, Thaler J                                   | Deutsch                         |
|                                                                                                    | 993014<br>993015 | w       | G        | Schwier<br>Medizine        | ige ethische Entscheidungen am Ende des Lebens 🖓<br>thische und medizinrechtliche Aspekte der Pränataldiagnostik (PND) und<br>astaliszediszestik (PND) | 1          | SE<br>SE        | <ul><li>●</li><li>(※)</li></ul> |                        | Friesenecker B<br>Böttcher B, Gasser G, Wehinger D                                 | Deutsch<br>Deutsch              |
|                                                                                                    | 993016           | w       | •        | Ethische                   | e Fragen in der Transplantationsmedizin 🛱                                                                                                    | 1          | SE              | •                               | 006                    | Eschertzhuber F, Kohl C, Kumnig M, Quitterer J,<br>Schneeberger S, Weißenbacher A  | Deutsch                         |
|                                                                                                    | 993019<br>993021 | w<br>w  | ()<br>() | <u>Medienb</u><br>Bioethik | erichte und Ethik (Schwerpunkt Gentherapie) 🏠<br>in der Medizin 🏠                                                                                      | 1<br>1     | SE<br>SE        | ()<br>()                        | 900<br>900             | Ritsch A<br>Werner-Felmayer G                                                      | Deutsch<br>Deutsch              |
|                                                                                                    | 993024           | W       | ©        | NS-Zeit                    | und Entgrenzung der Ethik 🏫                                                                                                    | 1          | SE              |                                 | 900                    | Friedmann I, Lechner C<br>Engler C, Gollmann-Tepeköylü C, Graber M, Hirsch J,      | Deutsch                         |
|                                                                                                    | Sommerse         | emeste  | r        | Lunson                     | e entrachendungen in der zentramisinenzien, Fanbeispiere das der Herzuhnunge im                                                                        |            | 95              |                                 |                        | Holfeld J. Nägele F. Pölzl L                                                       | Deutsch                         |
|                                                                                                    | 993008<br>993016 | s<br>s  | G        | Ethische<br>Ethische       | e Fragen in der Palliativmedizin 🛱<br>e Fragen in der Transplantationsmedizin 🏠                                                                        | 1          | SE<br>SE        | Θ                               |                        | Medicus E, Sperner-Unterweger B<br>Eschertzhuber F, Kohl C, Kumnig M, Quitterer J, | Deutsch<br>Deutsch              |
|                                                                                                    | 993501           | s       | <b>(</b> | Gespräc                    | hsführung mit Kindern und Jugendlichen als Patient*innen und Angehörige:<br>ische Perspektive 🚖                                                        | 1          | SE              | Θ                               | 906                    | Exenberger-Vanham S, Jahnke-Majorkovits A                                          | Deutsch                         |
|                                                                                                    | 993502           | S       | 9        | Ethische                   | e Urteilsfindung in Medizin und Forschung 😭                                                                                                    | 1          | SE              | Θ                               | 006                    | Huber L, Mascalzoni D                                                              | Deutsch                         |

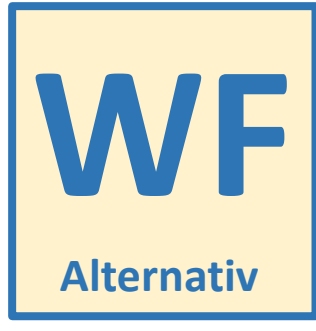

Nach Anklicken von "Ethik-Wahlfachkorb": erscheinen alle korrespondierenden Wahlfächer (**LV-Nr. 9930/9935** \_ \_ ) im WS und SS → am roten Kreuz oder grünen Pfeil (blaues Rechteck) kann man wieder erkennen, ob Anmeldung offen ist oder nicht

Anm: Mit Eingabe eines Anmeldungs-Enddatums – bei definieren der **Standardgruppe** - kann man Anmeldezeit auch fürs Wahlfach von vorneherein begrenzen, oder man beendet eine primär offen gelassene Anmeldezeit, wenn die maximale Anzahl der gewünschten TN erreicht ist → grüner Pfeil → rotes Kreuz